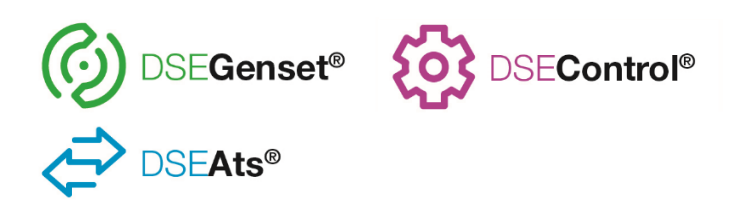

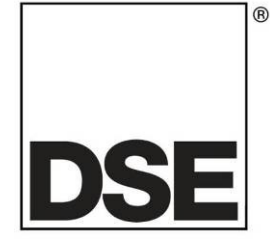

# DSEGateway<sup>®</sup> Quick Set Up Guide

The following Quick Set Up Guide is intended to assist in configuring the DSEGateway<sup>®</sup> and connecting to DSEWebNet<sup>®</sup>. For further reading please see the relevent DSEGateway<sup>®</sup> Manual located on the Deep Sea Electronics website www.deepseaelectronics.com

# 1 STEP ONE: CONNECT AND CONFIGURE THE DSEGATEWAY®

**O**NOTE: Consult the company IT department before making changes to PC network settings.

- 1. Connect the DSEGateway<sup>®</sup> Ethernet port directly to the PC Ethernet port using either a 'straight through' or 'crossover' network cable.
- 2. Configure your PC to be on a fixed IP address (192.168.1.99) as per below ...

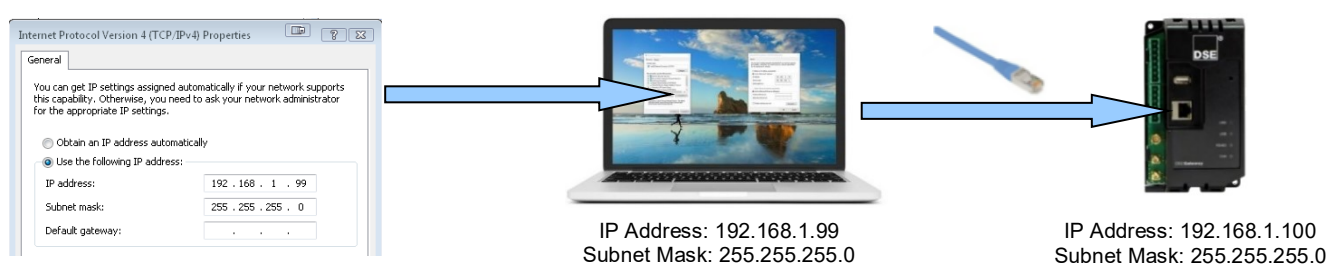

3. Using Google Chrome or Internet Explorer, navigate to the address of the DSEGateway<sup>®</sup> (192.168.1.100) and enter the username and password of the DSEGateway<sup>®</sup>...

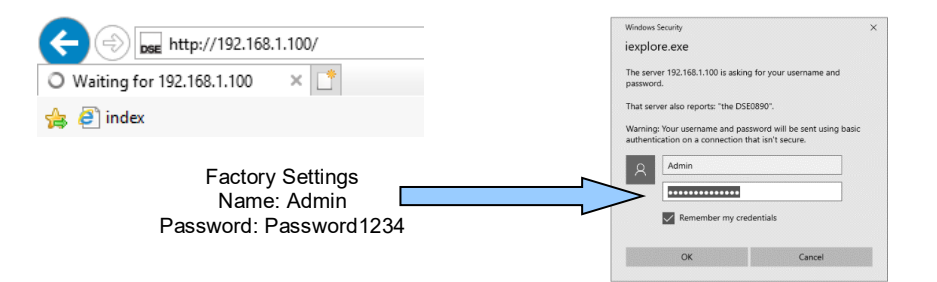

4. It is now possible to view and configure the DSEGateway<sup>®</sup>. Make a note of the DSEGateway<sup>®</sup> ID number. This is required when adding the DSEGateway<sup>®</sup> to DSEWebNet<sup>®</sup>.

| DSE<br>DSE 0890-04 Gatewa           | Ŋ                                                                                                    |                                                                           | 192.168.1.100   24/07/2019 09:07:57   V1.0.4   |
|-------------------------------------|----------------------------------------------------------------------------------------------------|---------------------------------------------------------------------------|------------------------------------------------|
| Status                              | Info Network GSM Location I                                                                             | O MODBUS Stats                                                            |                                                |
| Configuration<br>Modules Connection | Model<br>Gateway ID<br>Software Version<br>Bootloader Version<br>GSM Version<br>Server URL<br>Site Name | 0890-04<br>1.0.4<br>0.0.23<br>2.0 1.0.2<br>www.dsewebnet.com<br>Site Name | Make a note of the DSEGateway <sup>®</sup> ID. |

# 2 STEP TWO: CONNECT THE MODULE

**NOTE:** DSE advise against the use of USB when used in close proximity to sources of electromagnetic interference.

**NOTE:** The DSEGateway<sup>®</sup> is configured to connect to a DSE Module via the USB port (Default). If this is not the communication type to be used please see section entitled *Modules Connection* within the DSEGateway<sup>®</sup> Operators manual for further details.

Connect the DSEGateway® to the associated DSE modules as shown below. The DSEGateway is configured...

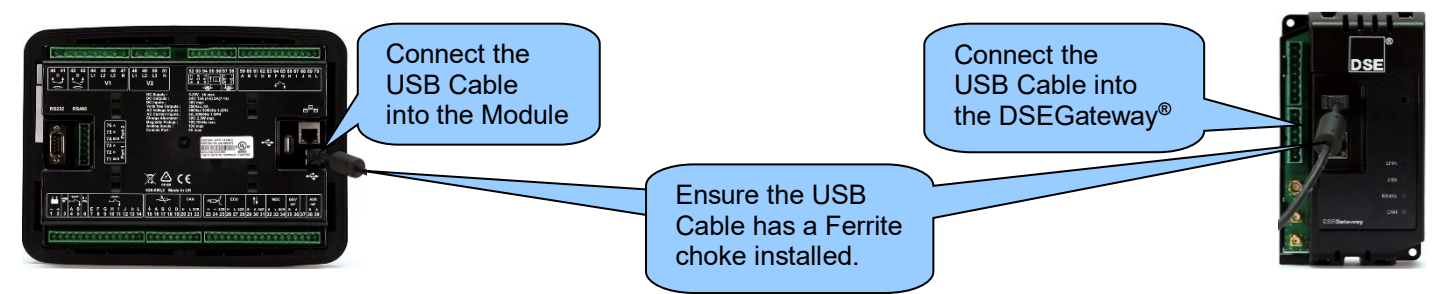

### **Cable Specification**

| Description | Specification                                                                     |
|-------------|-----------------------------------------------------------------------------------|
|             | USB 2.0 type A to type B screened cable (sometimes known as 'printer cable') with |
| USB Cable   | ferrite choke.                                                                    |
|             | Max distance 5 m (16 feet).                                                       |

## **3** STEP THREE: CONFIGURE THE INTERNET CONNECTION

**NOTE:** GSM settings are obtainable by contacting the phone network provider or checking the SIM card packaging.

Configure the DSEGateway<sup>®</sup> to suit the phone or network requirements. These requirements vary according to the SIM Card provider.

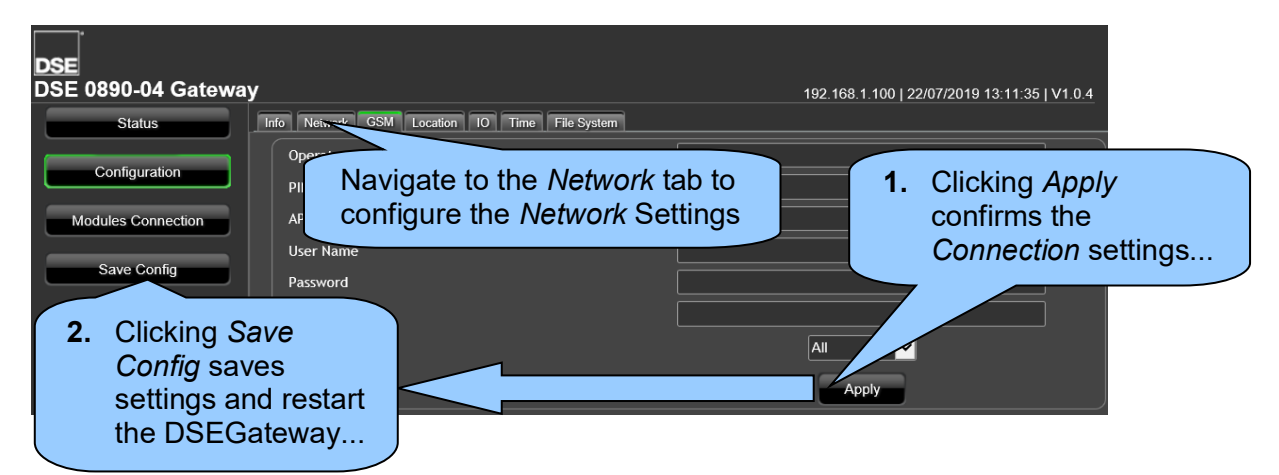

# **4** STEP FOUR: CHECK CONNECTION

**NOTE:** The DSEGateway<sup>®</sup> must have a DSE Module connected when connecting to DSEWebNet<sup>®</sup> for the first time.

Ensure the DSEGateway<sup>®</sup> has connected to the DSEWebNet<sup>®</sup> servers by checking the *Network Advanced* diagnostic tab located in the DSEGateway<sup>®</sup> browser.

| DSE                 |                                       |                        |                                           |                       |                                   |             |                   |
|---------------------|---------------------------------------|------------------------|-------------------------------------------|-----------------------|-----------------------------------|-------------|-------------------|
| DSE 0890-04 Gateway | y                                     |                        |                                           |                       | 192.168.1.100   2                 | 4/07/2019 1 | 5:33:05   V1.0.23 |
| Status              | Info Network GSM                      | Location IO            | MODBUS Stats                              |                       |                                   |             |                   |
|                     | Attain IP Method                      |                        | Static                                    |                       |                                   |             |                   |
| Configuration       | IP Address                            |                        |                                           |                       |                                   |             |                   |
|                     | Subnet                                |                        | 255.255.255.0                             |                       |                                   |             |                   |
| Modules Connection  | DNS                                   |                        | 8.8.8                                     |                       |                                   |             |                   |
|                     | Gateway IP Address<br>Web Config Port |                        | 192.168.1.253                             |                       |                                   |             |                   |
|                     |                                       |                        | 80                                        |                       |                                   |             |                   |
|                     | MAC Address                           |                        | E8:A4:C1:02:3B:14                         |                       |                                   |             |                   |
|                     | Hostname                              |                        | DSEGateway4G                              |                       |                                   |             |                   |
|                     |                                       | URL                    |                                           |                       | IP                                |             | Status            |
|                     | Ø                                     | www.dsewebn            | et.com                                    |                       | 62.128.207.153                    |             | ок                |
|                     | Ø                                     | Realtime1A.ds          | ewebnet.com:83                            |                       | 109.169.9.150                     |             | ок                |
|                     |                                       | historic3B.dsev        | webnet.com:80                             |                       | 109.169.9.141                     |             | ок                |
|                     |                                       |                        |                                           | Advanced              |                                   |             |                   |
|                     |                                       |                        |                                           |                       |                                   |             |                   |
|                     | Click<br>for he                       | Advance<br>elp trouble | <i>d</i> to open and o<br>eshooting netwo | close a c<br>ork conn | liagnostic wind<br>ection issues. | ow          |                   |

#### **Typical Connection Process**

Upon connection to the Internet the DSEGateway<sup>®</sup> attempts to connect to the DSEWebNet<sup>®</sup> Servers. The process is as follows...

- 1. Upon completion of Step Three: Configure The Internet Connection, the DSEGateway® reboots.
- 2. For a short time (up to 5 mins), the *LINK* LED remains red.
- 3. The LINK LED illuminates green when connection to the DSEWebNet® server is established.
- 4. The DSEGateway<sup>®</sup> configures itself for the connected DSE module, after a short period the USB LED begins to flash.
- 5. The DSEGateway<sup>®</sup> and DSE module are now ready to be added to DSEWebNet<sup>®</sup>.

# 5 STEP FIVE: ADD THE DSEGATEWAY® TO DSEWEBNET®

**NOTE:** To access DSEWebNet<sup>®</sup>, a user account is required. For further details on how Register and Login to DSEWebNet<sup>®</sup>, refer to DSE Publication: 057-168 *DSEWebNet<sup>®</sup> PC Internet Browser Software Manual*.

To add a DSEGateway<sup>®</sup> to the user's account, the *Gateway USB ID* and *Security Code* are required. This information is located in the DSEGateway<sup>®</sup> Status Configuration screens.

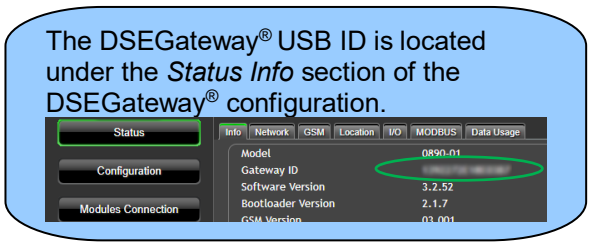

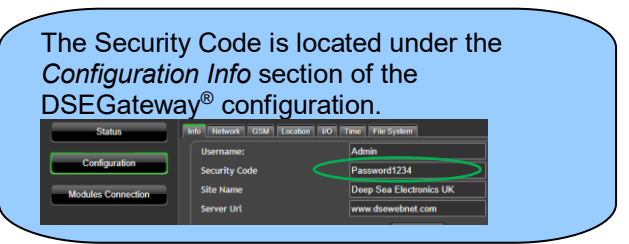

- 1. Launch a compatible internet browser and navigate to the website: *www.dsewebnet.com* and login into DSEWebNet<sup>®</sup>.
- 2. Click on *Manage Gateways and Modules* located on the top right hand corner of the webpage. The *Devices* section of the *Account Settings* is opened.
- 3. To add a DSEGateway<sup>®</sup> to the account, click the *Plus* 🖸 button located on the top right hand corner of the webpage. The *Add New Gateway* option is opened

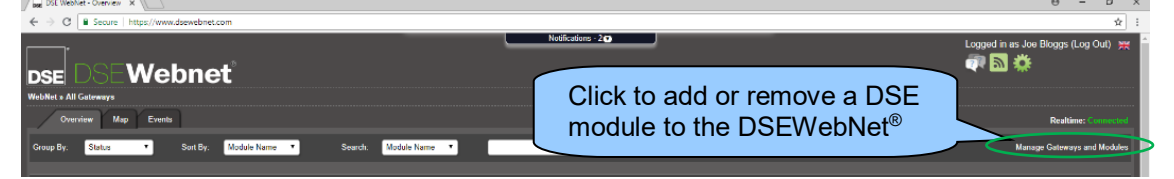

4. Enter the DSEGateway<sup>®</sup> USB ID and Password

|                   | New             |  |
|-------------------|-----------------|--|
|                   |                 |  |
| Gateway USB ID:   | 134227281481387 |  |
| Gateway Password: |                 |  |
| Click to          |                 |  |
|                   |                 |  |
| Continue          | OK              |  |

5. Select the Module to be added. DSEWebNet<sup>®</sup> uses the Module's USB ID.

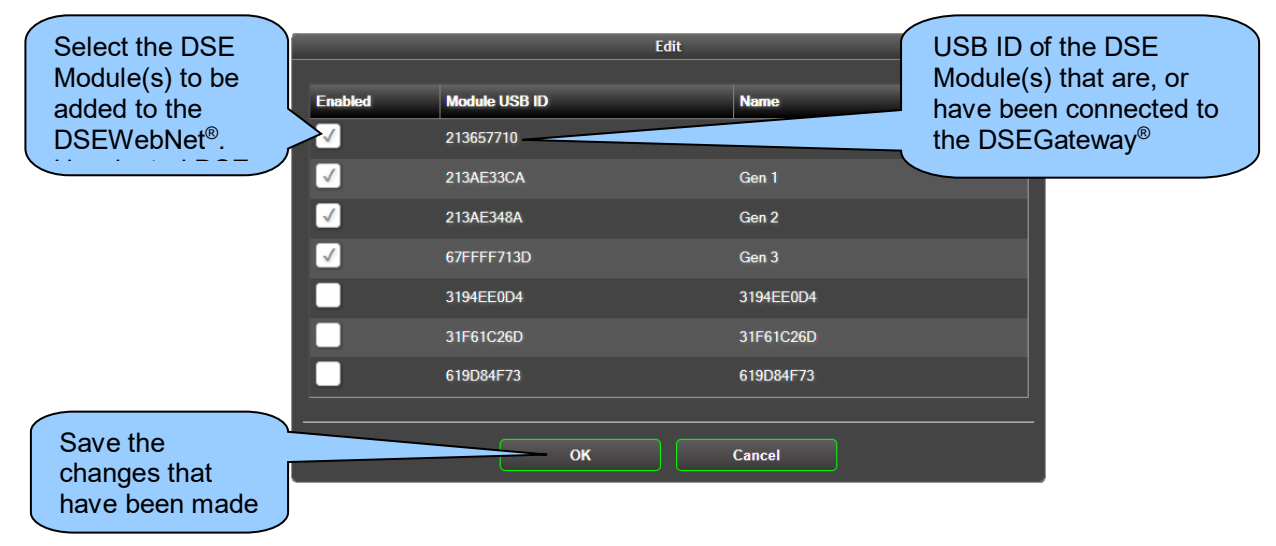